# How to Register for EDFP

All parties who want to upload documents to the North Carolina Industrial Commission (NCIC) via EDFP (Electronic Document Filing Portal) must first obtain an NCID (North Carolina ID) and, then, register with the NCIC for an EDFP account.

Follow these 3 steps to complete this process:

- 1) Register for an NCID as a Business.
- 2) Complete your NCID registration you must select security questions and provide answers.
- 3) Register with the NCIC for an EDFP account.

Support for NCID – If you have trouble creating your NCID account (steps 1 and 2), contact the Service Desk:

Email: <u>dit.incidents@its.nc.gov</u> Phone: 919-754-6000 or toll free at 1-800-722-3946 For more information, visit the website at <u>https://it.nc.gov/service-desk</u>.

Support for EDFP – If you have trouble registering for an EDFP account (step 3), contact CCMS Support:

Email: <a href="mailto:ccmssupport@ic.nc.gov">ccmssupport@ic.nc.gov</a> Phone: 919-807-2695

#### STEP 1: REGISTER FOR AN NCID AS A BUSINESS

Access the *North Carolina Industrial Commission Home* page at <u>www.ic.nc.gov</u> and click on the **Login** link in the upper right.

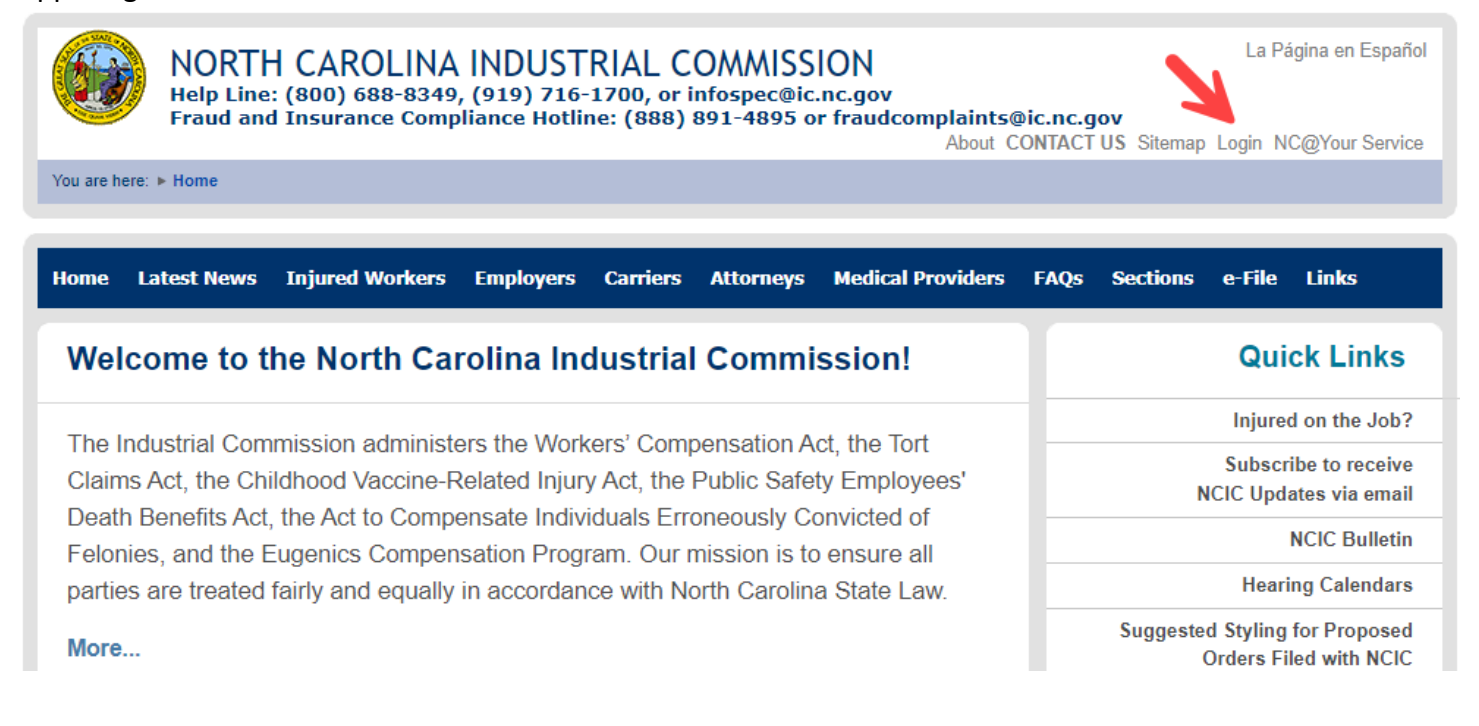

#### Click on **Don't Have an NCID? Click Here**.

| NORTH C                                         | AROLINA INDUS                                                                     | TRIAL COMMISSION                                                       | La Página en Español                   |
|-------------------------------------------------|-----------------------------------------------------------------------------------|------------------------------------------------------------------------|----------------------------------------|
| Help Line: (800) 688-8<br>Fraud and Insurance C | 349, (919) 807-2501, or infospec@ic.nd<br>Compliance Hotline: (888) 891-4895 or f | s.gov<br>raudcomplaints@ic.nc.gov                                      | About Us Contact Login NC@Your Service |
| You are here: ► Home ► Secure Lo                | ogin Page                                                                         |                                                                        |                                        |
|                                                 |                                                                                   |                                                                        |                                        |
| НОМЕ                                            |                                                                                   |                                                                        |                                        |
|                                                 |                                                                                   |                                                                        |                                        |
| NCID Login for th                               | e NC Industrial Co                                                                | mmission Secure Websit                                                 |                                        |
| NCID LOGINION IN                                |                                                                                   |                                                                        |                                        |
| This website is unavailable Wee                 | dnesday evenings from 7:00 to                                                     | 9:00 PM and Sunday mornings until noon.                                |                                        |
|                                                 |                                                                                   |                                                                        |                                        |
| TH CARO                                         | NCID:                                                                             |                                                                        |                                        |
| ORTH CAROLIN                                    |                                                                                   | Don't Have an NCID? Cli                                                | ick Here                               |
| ORTH CAROLA                                     | NCID:                                                                             | Don't Have an NCID? Cli<br>First Time User? C                          | ck Here<br>Click Here for Access       |
| CAROLINE STATE ON NO                            | NCID:<br>Password:                                                                | Don't Have an NCID? Cli<br>First Time User? C<br>Forgot Your Password? | ck Here<br>Click Here for Access       |
| CAROLINA CAROLINA                               | NCID:<br>Password:                                                                | Don't Have an NCID? Cli<br>First Time User? C<br>Forgot Your Password? | ck Here<br>Click Here for Access       |
| NOL OF THE CAROLAND                             | NCID:<br>Password:                                                                | Don't Have an NCID? Cli<br>First Time User? C<br>Forgot Your Password? | ck Here<br>Click Here for Access       |
| REAL COLUMN                                     | NCID:<br>Password:<br>LOGIN                                                       | Don't Have an NCID? Cli<br>First Time User? C<br>Forgot Your Password? | ck Here<br>Click Here for Access       |
| NOL BERGER AND CONTRACTOR                       | NCID:<br>Password:<br>LOGIN                                                       | Don't Have an NCID? Cli<br>First Time User? C<br>Forgot Your Password? | ck Here<br>Click Here for Access       |

On the NCID home page, click the **Register!** link.

| NCID                |           |
|---------------------|-----------|
| Username            |           |
| Password            |           |
| NCID Login          |           |
| Trouble Signing In? | ↓         |
| Need Help?          | Register! |

Privacy and Other Policies

WARNING: This is a government

Contact Us

computer system, which may be accessed and used only for authorized business by authorized personnel. Unauthorized access or use of this computer system may subject violators to criminal, civil and/or administrative action. NCC742 On the next page, select Business.

**Note**: You must register as a **Business** because the registration form for any other option does not have some of the fields we need to set up your EDFP account.

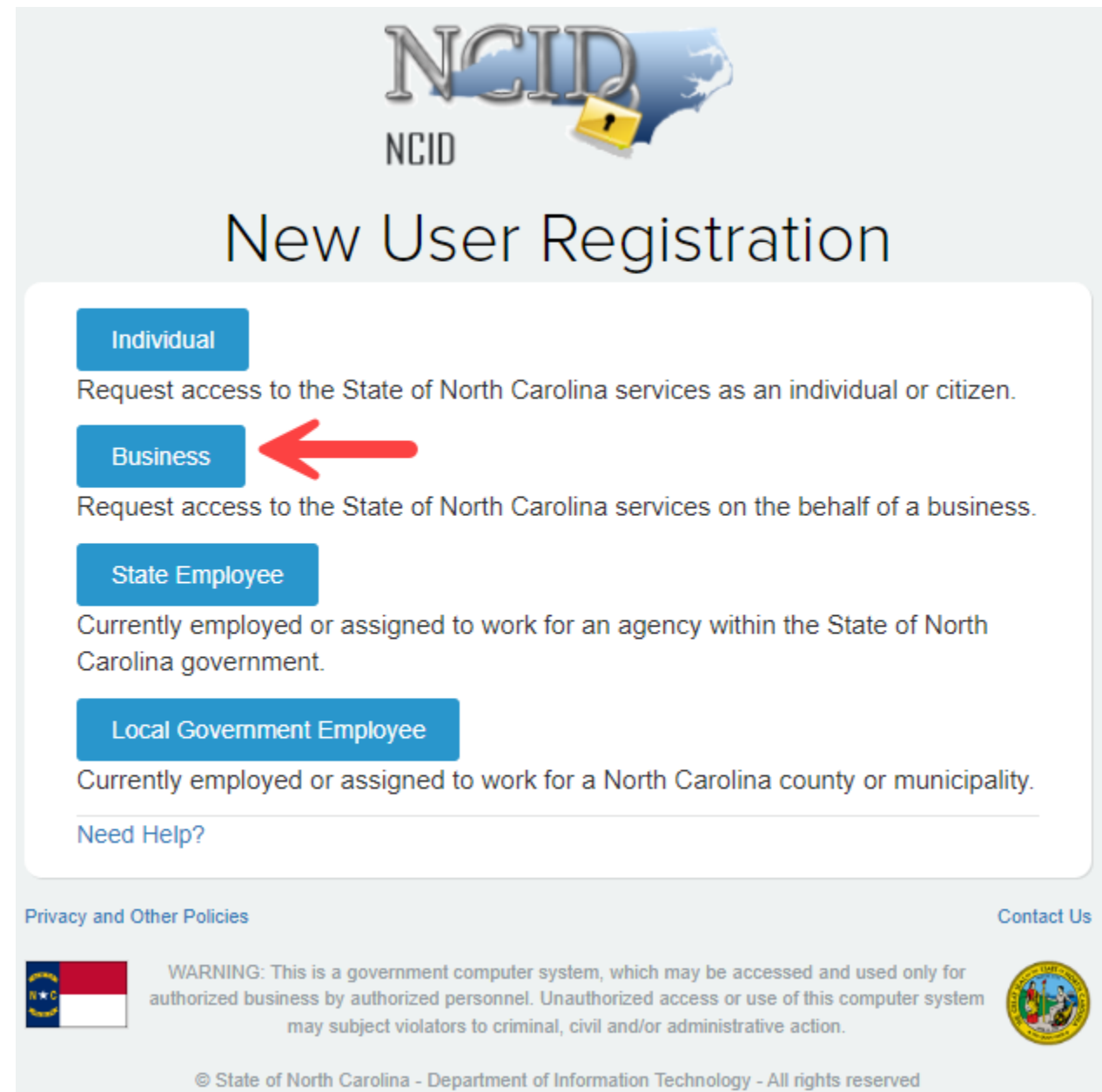

Enter all mandatory fields on the North Carolina Identity Management New User Registration form. Register User

| DESIRED USERNAME  |  |
|-------------------|--|
| Test4TrainingNCIC |  |
|                   |  |
|                   |  |
|                   |  |
| Profix            |  |
|                   |  |
|                   |  |
|                   |  |
| * FIRST NAME      |  |
| CCMS              |  |
|                   |  |
|                   |  |
|                   |  |
| Middle Initial    |  |
|                   |  |
|                   |  |
|                   |  |
| LAST NAME         |  |
| lest              |  |
|                   |  |
|                   |  |
|                   |  |
| Suffix            |  |
|                   |  |
|                   |  |
|                   |  |
| * EMAIL           |  |

ccmstest@ic.nc.gov

• EMAIL

ccmstest@ic.nc.gov

CONFIRM EMAIL

ccmstest@ic.nc.gov

TELEPHONE NUMBER

919-123-1234

**Telephone Extension** 

MOBILE NUMBER (HIGHLY RECOMMENDED)

919-321-4321

STREET LINE1

123 My Address

Street Line2

· CITY

Raleigh

STATE

NC -

#### STATE

#### NC

ZIP

27609

\* PASSWORD 🚯

•••••

CONFIRM PASSWORD

.....

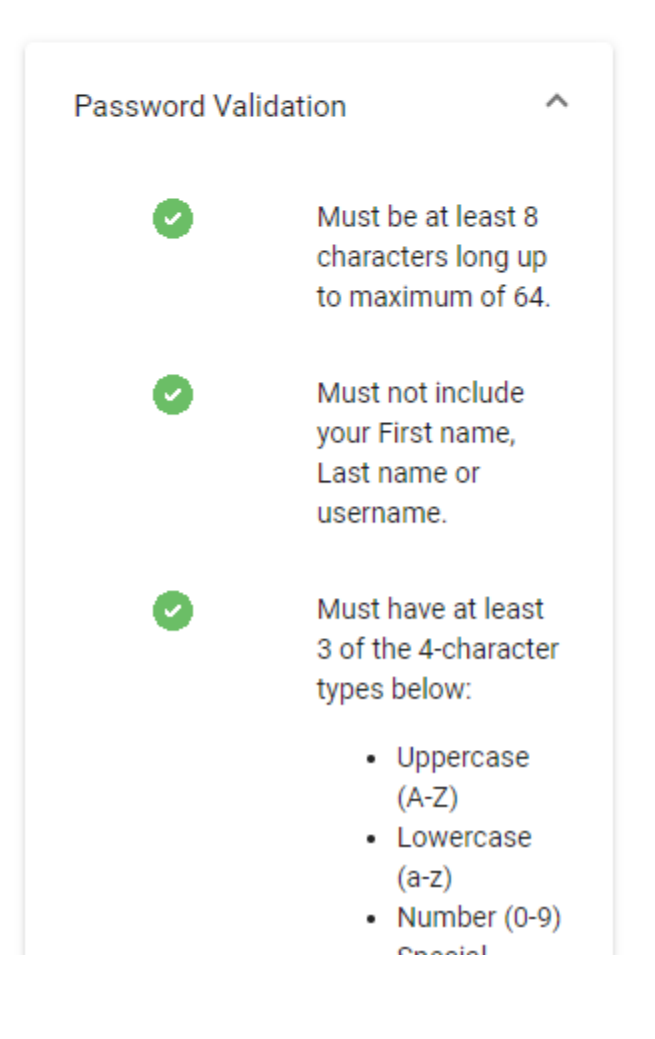

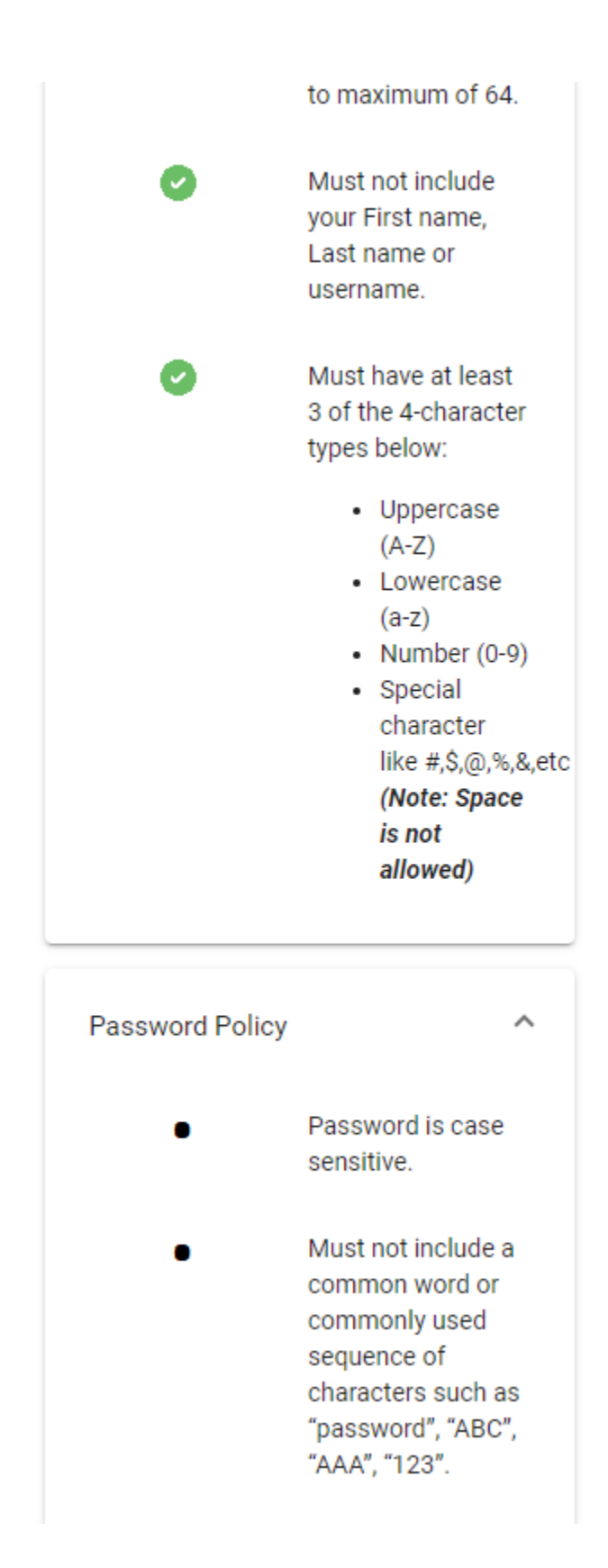

IMPORTANT: Please record your **Desired Username** (this is your NCID) and **Password** entered on this form; the verification email will not contain this information.

If you forget your password, you can reset it yourself from the NCID page (<u>https://myncid.nc.gov</u>). There is a link under the login fields for resetting your password (*forgot your Password/unlock Account?*). If you cannot

reset your password, contact the **ITS Service Desk** by phone (919-754-6000 or 1-800-722-3946 and choose option 1) and ask them to reset your password for you. NC Industrial Commission staff do not have the necessary permissions to assist you with NCID password issues.

Once you have entered all mandatory information, submit the form. You will receive a confirmation page:

| Confirm | User | Regist   | ration? |
|---------|------|----------|---------|
|         |      | <u> </u> |         |

| DESIRED                      | USERNAME  |       |
|------------------------------|-----------|-------|
| Test4Tra                     | iningNCIC |       |
|                              |           |       |
|                              |           |       |
|                              |           |       |
| Prefix                       |           | _     |
|                              |           | ····· |
|                              |           |       |
|                              |           |       |
| <ul> <li>FIRST NA</li> </ul> | ME        |       |
| CCMS                         |           |       |
|                              |           |       |
|                              |           |       |
|                              |           |       |
| Middle li                    | nitial    |       |
|                              |           |       |
|                              |           |       |
|                              |           |       |
| <ul> <li>LAST NAM</li> </ul> | ΛE        |       |
| Test                         |           |       |
|                              |           |       |
|                              |           |       |
|                              |           |       |
|                              |           |       |

# **Confirm User Registration?**

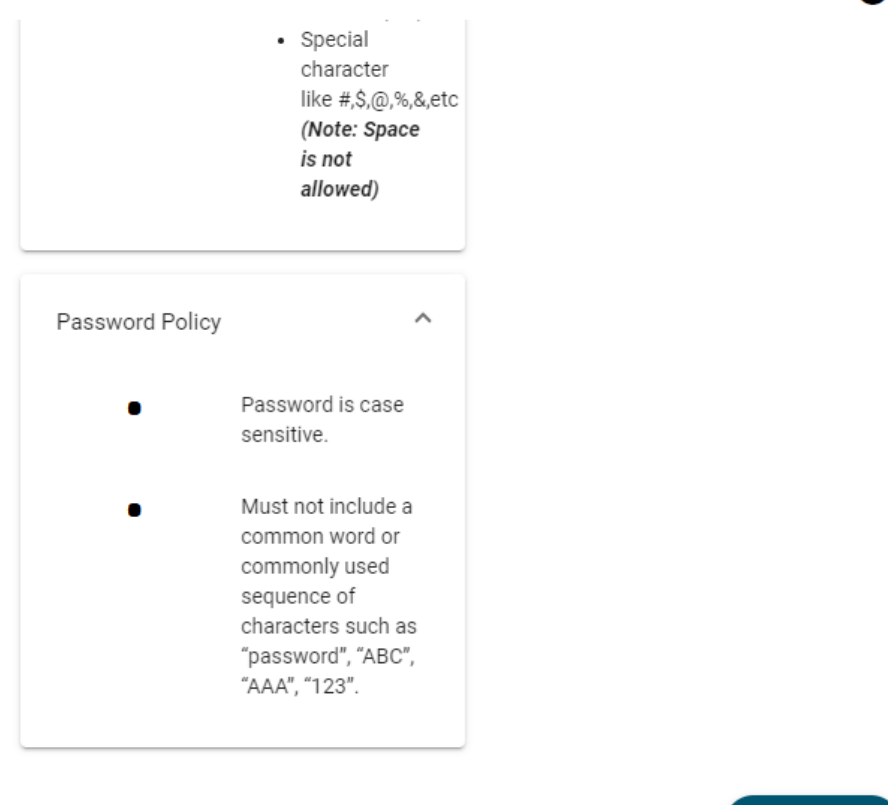

CANCEL

CONFIRM

Ø

Click **Confirm**. You will receive a message indicating that you will receive an email from which you can complete your NCID account registration.

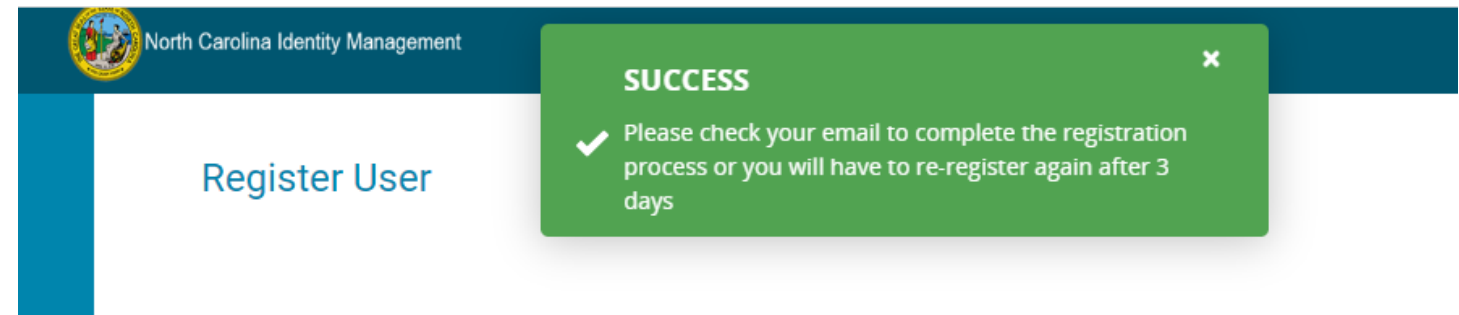

If you do not receive an email from NCID Management, contact the Service Desk.

Email: <u>dit.incidents@its.nc.gov</u> Phone: 919-754-6000 or toll free at 1-800-722-3946

## **STEP 2: COMPLETE YOUR NCID REGISTRATION**

Your email will look something like the below.

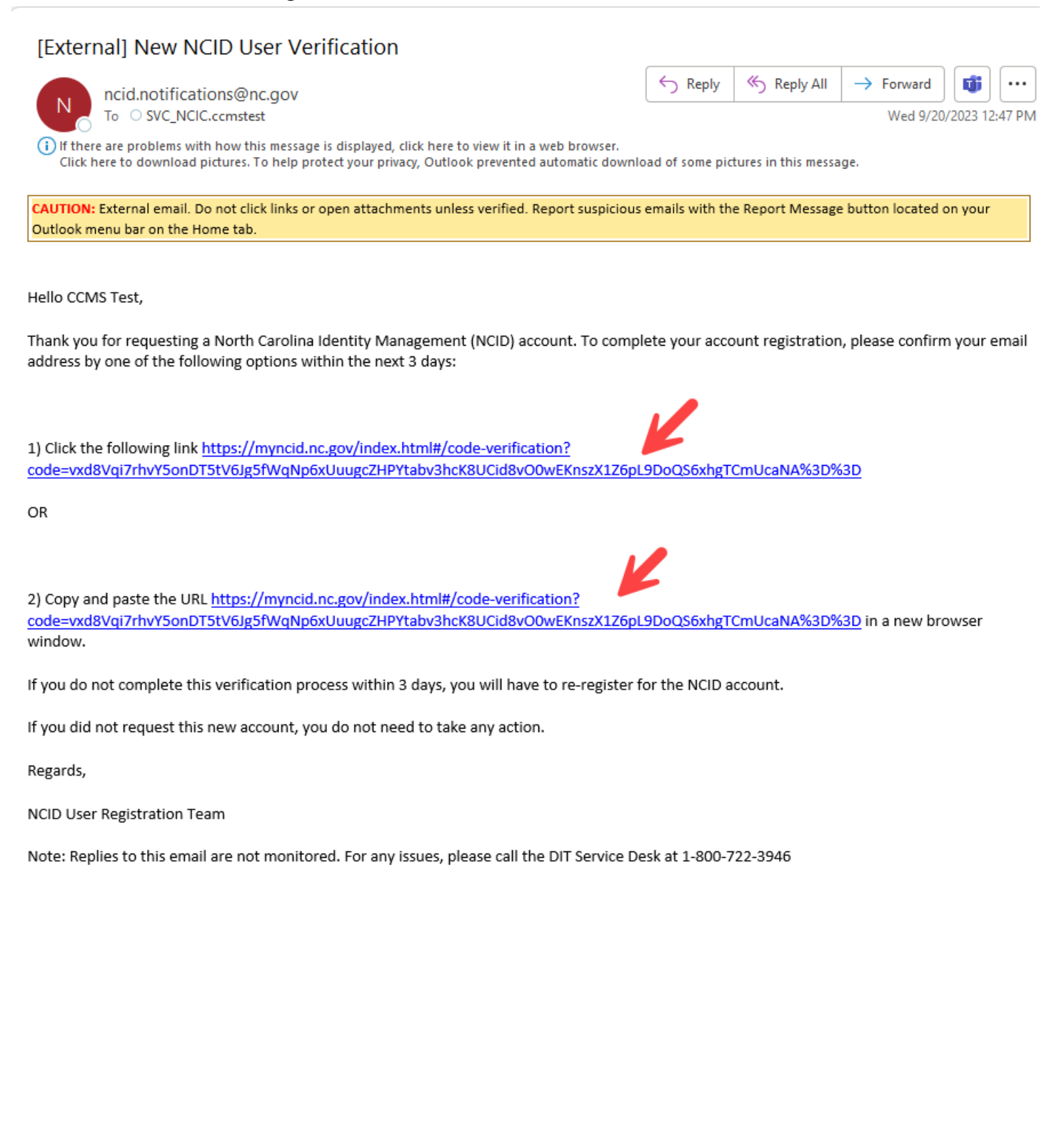

Either click the link or copy and paste the URL into a new browser window as desired. A popup screen will display briefly indicating that your registration has been completed and that you can login in 5 minutes. A login screen will be displayed.

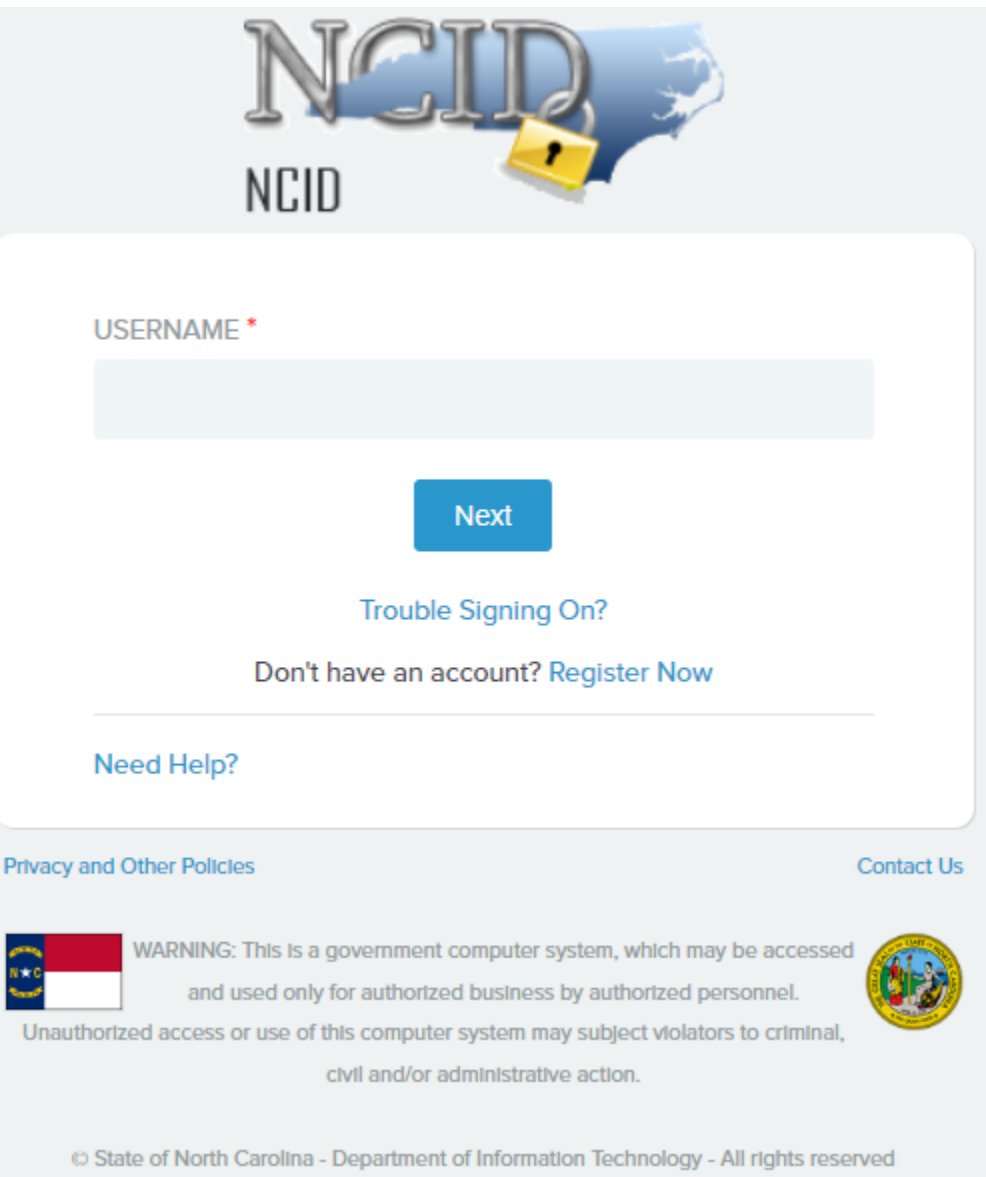

Wait 5 minutes, then, log into NCID. Enter your NCID (username) and click Next.

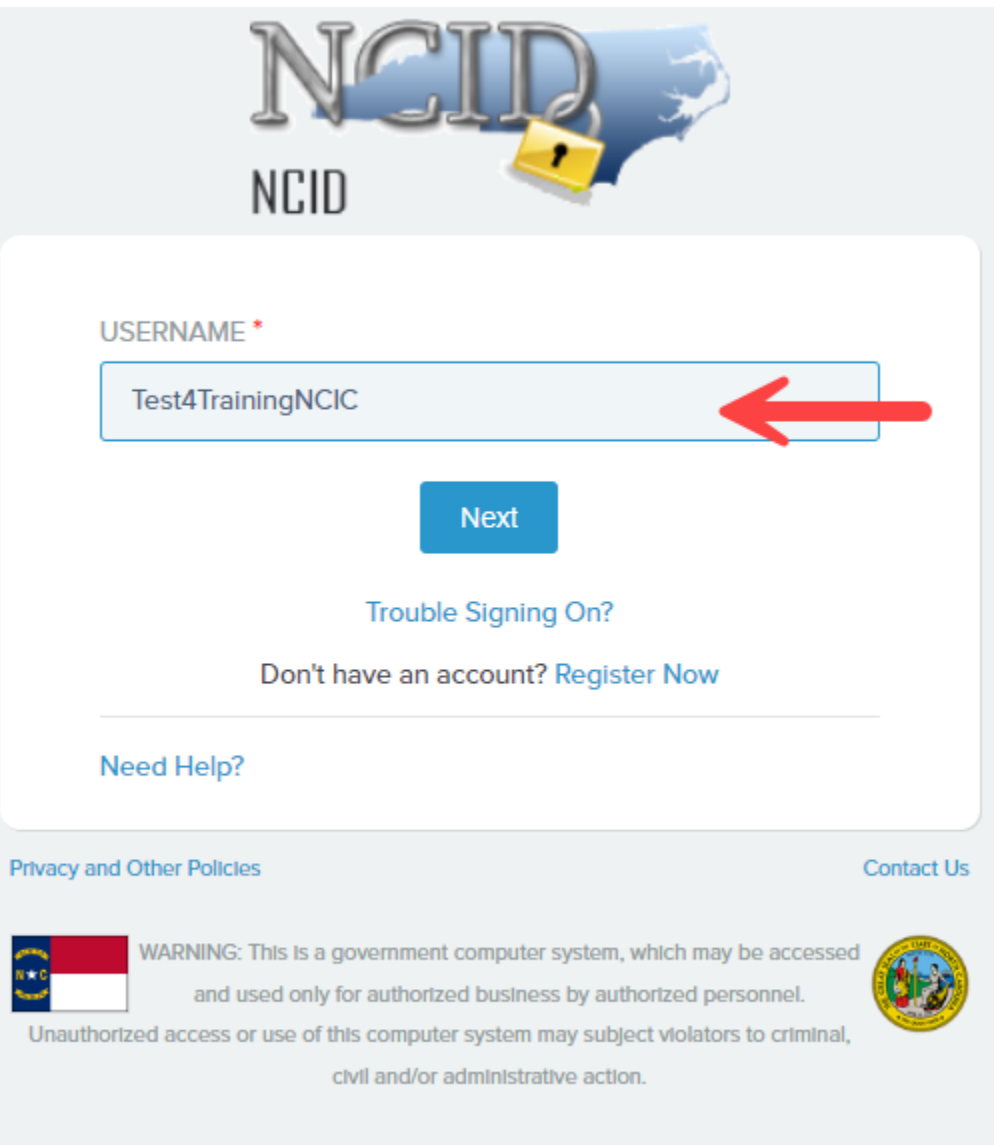

© State of North Carolina - Department of Information Technology - All rights reserved

### Enter your password and click Sign On.

| NCID                                                                                                    |          |
|----------------------------------------------------------------------------------------------------|----------|
| USERNAME *                                                                                                    |          |
| Test4TrainingNCIC                                                                                                    |          |
| PASSWORD *                                                                                                    |          |
| •••••                                                                                                    |          |
| Sign On<br>Trouble Signing On?                                                                                                    |          |
| Don't have an account? Register now                                                                                                    |          |
| Need Help?                                                                                                    |          |
| Privacy and Other Policies C                                                                                                    | ontact U |
| WARNING: This is a government computer system, which may be accessed<br>and used only for authorized business by authorized personnel. Unauthorized<br>access or use of this computer system may subject violators to criminal, civil<br>and/or administrative action. | 693      |
| © State of North Carolina - Department of Information Technology - All rights reserve                                                                                                    | ed       |
|                                                                                                    |          |

Navigate to the Security Questions tab.

| lorth Carolina Identity Management                                                   |                             |                                        | Test4TrainingNCIC↓ |
|--------------------------------------------------------------------------------------|-----------------------------|----------------------------------------|--------------------|
| Profile                                                                              |                             |                                        | :                  |
|                                                                                      |                             |                                        |                    |
| CT                                                                                   | CCMS Test (Test4Tra         | iningNCIC)                             |                    |
|                                                                                      | Email                       | Status                                 |                    |
|                                                                                      | ccmstest@ic.nc.gov          | 🕑 Active                               |                    |
| Profile Information<br>user name<br>Test4TrainingNCIC<br>email<br>ccmstest@ic.nc.gov | Password Security Questions | Group<br>Mobile Number<br>919-321-4321 | A 🖍                |
| • FIRST NAME<br>CCMS                                                                 |                             | Prefix                                 | <u> </u>           |
| • LAST NAME<br>Test                                                                  |                             | Suffix                                 | <u> </u>           |
|                                                                                      |                             |                                        | SAVE               |

#### Click Add.

| North Carolina Identity Management                    | Test4TrainingNCIC~                                                                         |
|-------------------------------------------------------|--------------------------------------------------------------------------------------------|
| Profile                                               | :                                                                                          |
| CCMS Test (Test4TrainingNCIC)                         |                                                                                            |
| CT Email Status<br>ccmstest@ic.nc.gov  Active         |                                                                                            |
| Profile Information Password Security Questions Group |                                                                                            |
| No Record Found                                       |                                                                                            |
|                                                       |                                                                                            |
|                                                       |                                                                                            |
|                                                       |                                                                                            |
|                                                       | Profile<br>Profile Information Password <u>security Questions</u> Group<br>No Record Found |

Select questions, answer them, and click **Add**. You will need to be able to remember these if you ever forget your password!

| <b>6</b> | North Carolina Identity Management                                                                   | Test4TrainingNCIC 🗸 |
|----------|----------------------------------------------------------------------------------------------------|---------------------|
| €►       | Profile Information Password Security Questions Group                                                |                     |
| , 🖆      | • QUESTION • ANSWER                                                                                  |                     |
|          | What is the middle name of your oldest child?                                                        |                     |
|          | • QUESTION     • ANSWER       What was the name of your first pet?     • Scruffy                     |                     |
|          | • QUESTION       • ANSWER         When you were first married, what was your zip code?       • 27911 | _                   |
|          | In which city or town was your first job?                                                            |                     |
|          | • QUESTION • ANSWER<br>What is your least favorite film of all time? • It                            |                     |
|          |                                                                                                    |                     |
|          | REMOVE ALL RES                                                                                       | SAVE                |

NOTE: This does NOT complete your EDFP account registration – just your NCID account registration. Please continue to the next step.

# STEP 3: REGISTER WITH THE NCIC FOR AN EDFP ACCOUNT

Once you have an active NCID, register with the NCIC for an EDFP account.

Access the *North Carolina Industrial Commission Home* page at <u>www.ic.nc.gov</u> and click on the **Login** link in the upper right.

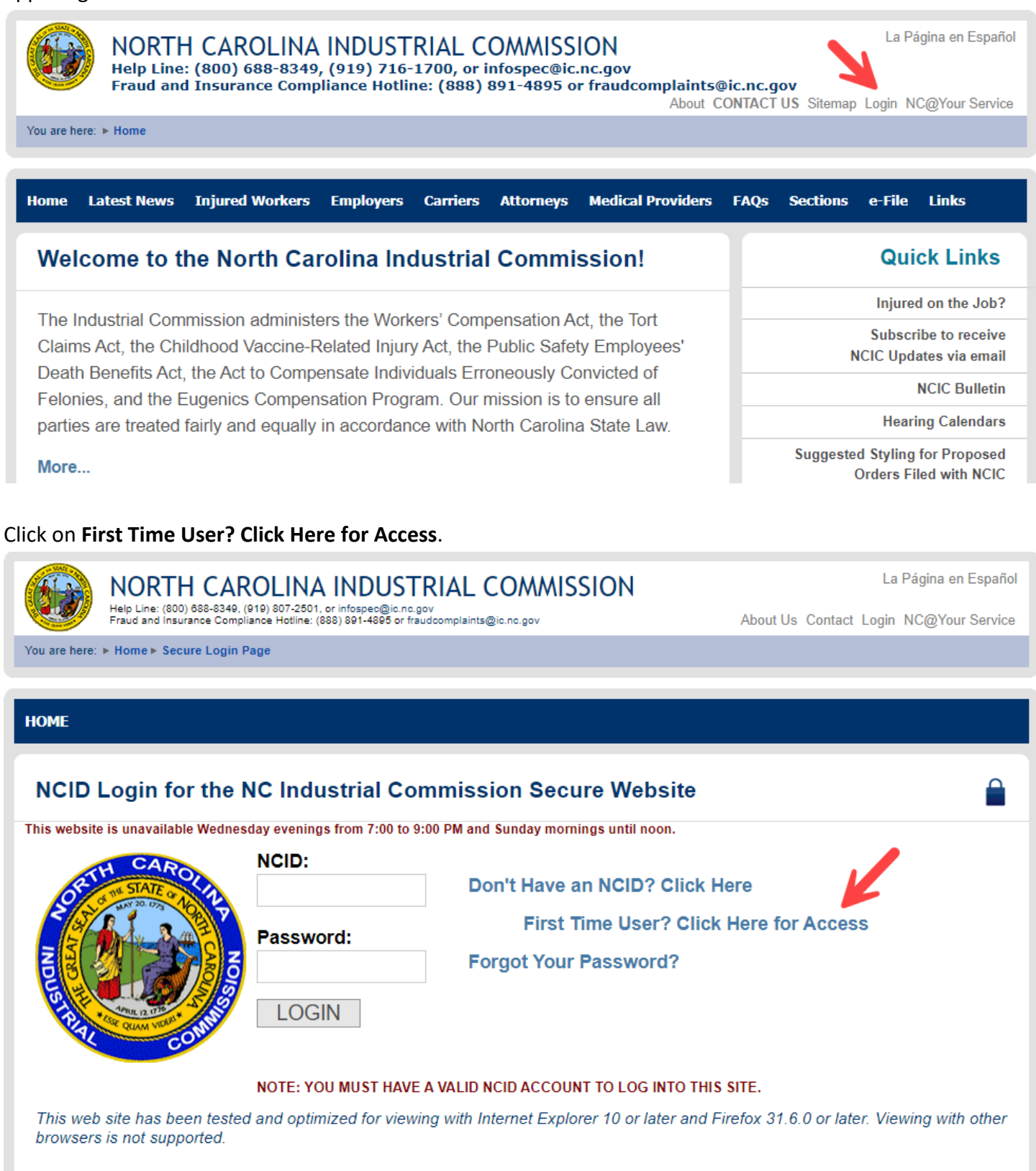

#### Enter your NCID on the Request for Access to Online Services page and click Submit.

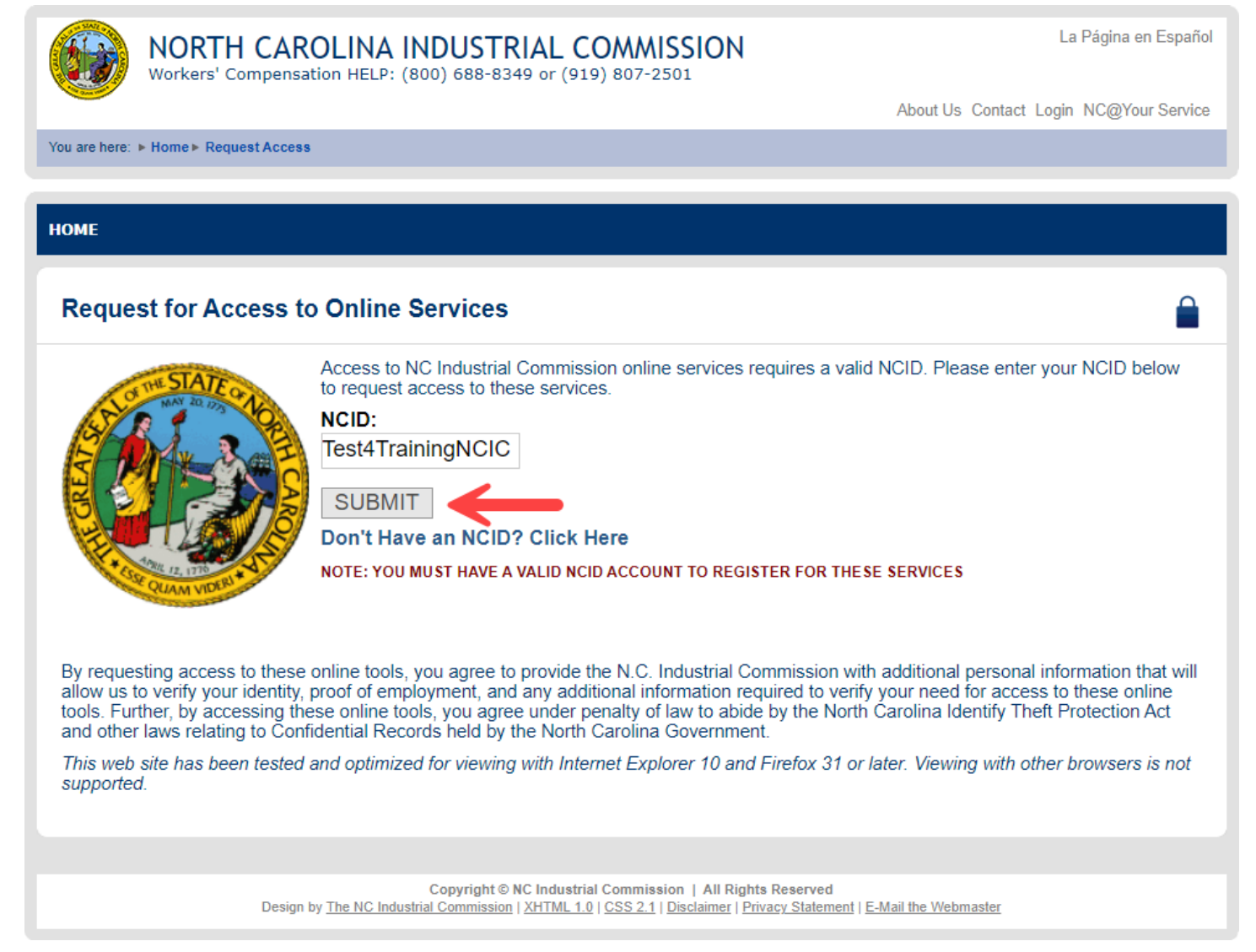

Within 3 days, you will receive an email from the NCIC confirming that your setup is complete and you may begin uploading documents and forms.